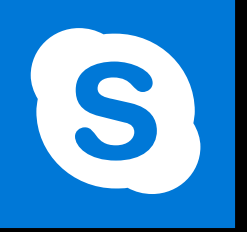

**SKYPE ENTREPRISE** 

Office 365, 2016

Le blog : www.maevadigitalactive.com

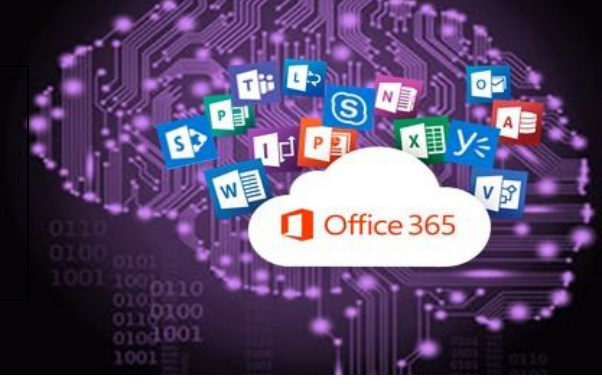

# **Planifier une réunion Skype**

# Sommaire

| 1. |    | Introduction                                   | . 2 |
|----|----|------------------------------------------------|-----|
| 2. |    | Planifier une réunion à l'aide d'Outlook       | . 2 |
| 3. |    | Options de la réunion                          | . 3 |
|    | 1. | Espace de réunion                              | . 3 |
|    | 2. | Salle d'attente                                | .4  |
|    | 3. | Choix du présentateur                          | . 5 |
|    | 4. | Limiter le nombre de participants              | . 6 |
|    | 5. | Téléphone                                      | .7  |
|    | 6. | Code Confidentiel de connexion                 | .7  |
| 4. |    | Ajouter des pièces jointes à une réunion Skype | . 7 |

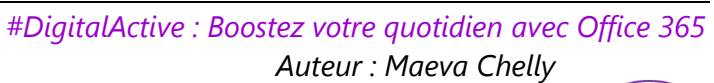

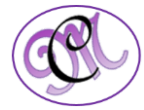

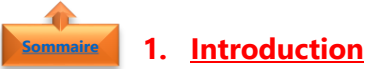

## Planifier une réunion Skype Entreprise à partir de Outlook, c'est très simple !

Un à deux clics supplémentaires pour rajouter un lien **Skype Entreprise** lors de la planification d'une réunion normale avec Outlook et le tour est joué.

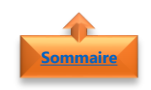

- 2. Planifier une réunion à l'aide d'Outlook
  - Ouvrir **Outlook**
  - Sélectionner le **Calendrier**
  - Dans l'onglet Accueil
  - Cliquer sur Nouvelle Réunion Skype
  - Inviter les différents **participants** (nom ou adresse mail)
  - Définir un **objet**
  - Si la réunion comprend des personnes sur place, taper un **emplacement** de réunion, comme une salle de conférence, sinon laisser l'option **Réunion Skype**
  - Sélectionner une date et une heure
  - Dans le ruban de l'onglet **Réunion**
  - Cliquer sur **Assistant Planification** pour rechercher un horaire qui convient à tout le monde

**Important** : Ne pas modifier les informations relatives à la réunion Skype dans le corps de la réunion

• Cliquer sur **Envoyer** 

| De             | mchelly@microsoft.com |    |       |       |                 |  |
|----------------|-----------------------|----|-------|-------|-----------------|--|
| λ              |                       |    |       |       |                 |  |
| Objet          |                       |    |       |       |                 |  |
| Emplacement    | Réunion Skype         |    |       |       |                 |  |
| Heure de début | lun. 06/02/2017       |    | 11:30 | ¥ 🗆 ) | lournée entière |  |
| Heure de fin   | kin. 06/02/2017       | 10 | 12:00 | Ŧ     |                 |  |

Insérer

Assistant Planification

Rendez-vous

Réunion

Ξά.

Envoi/réception

**P** 

Fichier

Accueil

Nouveau Nouvelle Nouveaux

rendez-vous réunion éléments \*

. . .

6

Nouvelle Réunion Skype

Format di

Dossie

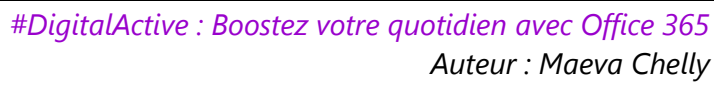

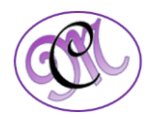

 Le participant reçoit une demande par mail avec l'heure et l'objet de la réunion ainsi que les participants et le lien pour participer à la réunion Skype

| Maeva Chelly<br>Planifier une réunion Skype | 12:00 |
|---------------------------------------------|-------|
|                                             |       |

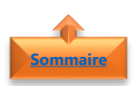

## 3. Options de la réunion

- Dans le ruban de l'onglet **Réunion**
- Cliquer sur Options de la réunion

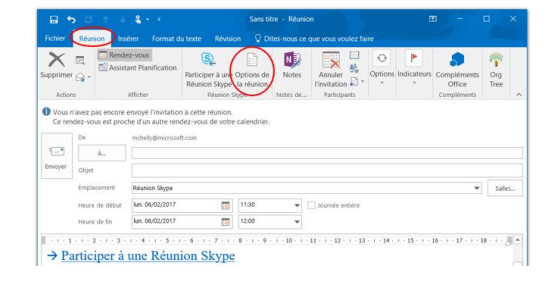

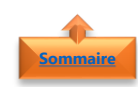

## 1. Espace de réunion

- La planification d'une réunion avec les options par défaut est plus adaptée aux petites réunions internes, comme les réunions informelles avec peu de collaborateurs.
- Pour planifier une réunion avec des personnes extérieures à votre entreprise ou un événement important, il est important de modifier les options de réunion avant d'envoyer les invitations afin qu'elles correspondent mieux aux besoins de la réunion.

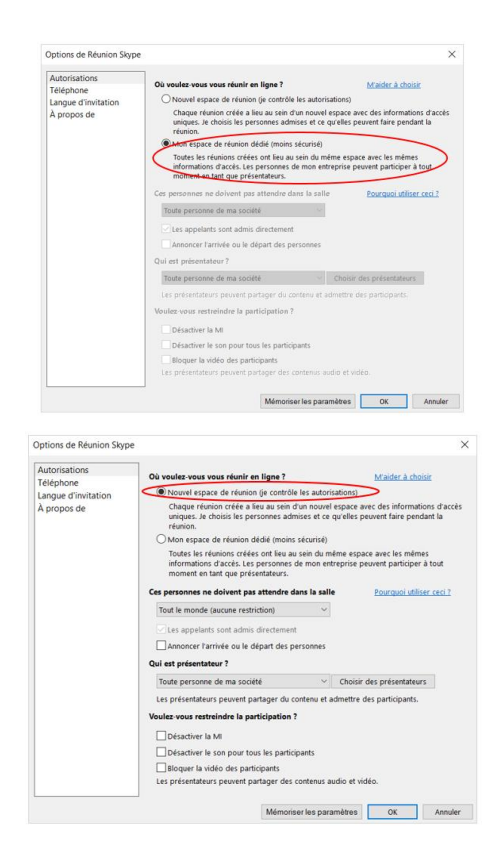

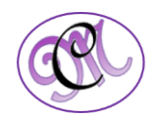

## 2. <u>Salle d'attente</u>

Sommaire

- La **salle d'attente** est l'espace où les participants patientent avant d'être autorisés à rejoindre une réunion
- En fonction du niveau de confidentialité de la présentation, il est nécessaire de maîtriser l'audience
- Utiliser le menu déroulant pour préciser quel participant est en mesure de rejoindre immédiatement la réunion et ceux qui devront y être autorisés

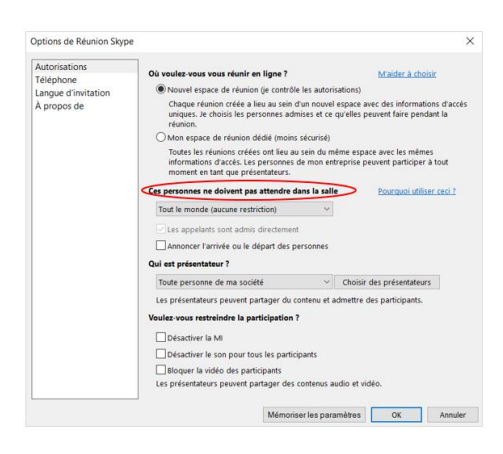

Ces personnes ne doivent pas attendre dans la salle

~

Tout le monde (aucune restriction) Seulement moi, l'organisateur de la réunion Personnes de mon entreprise que j'invite Toute personne de ma société Tout le monde (aucune restriction)

| Qui accède directement<br>à la réunion ?          | Description                                                                                                    | Recommandée quand                                                                                                    |
|---------------------------------------------------|----------------------------------------------------------------------------------------------------|----------------------------------------------------------------------------------------------------|
| Seulement moi,<br>l'organisateur de la<br>réunion | Vous êtes la seule<br>personne à accéder<br>directement à la réunion<br>Tous les autres participants<br>doivent attendre que vous<br>leur accordiez l'accès | Vous organisez une réunion avec<br>un niveau de sécurité élevé et des<br>informations confidentielles                               |
| Personnes de mon<br>entreprise que j'invite       | Seuleslespersonnesinvitées peuvent rejoindredirectement la réunionTous les autres participantsdoivent attendre que vousleur accordiez l'accès               | Vous souhaitez aborder des<br>informations confidentielles et<br><b>vous voulez limiter l'accès à</b><br><b>certaines personnes</b> |
| Toute personne de ma<br>société                   | N'importe quel membre<br>de votre entreprise peut<br>rejoindre directement la<br>réunion, même sans être<br>invité                                          | Vous n'invitez pas de participants<br>extérieurs et vous n'échangez pas<br>d'informations confidentielles                           |

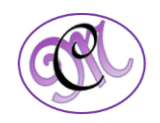

| Tout le monde<br>(aucune restriction)Toutes les personnes qui<br>ont accès au lien de la<br>réunionToutes les personnes qui<br>ont accès au lien de la<br>réunion | Vous invitez des participants<br>extérieurs et vous n'échangez pas<br>d'informations confidentielles |
|----------------------------------------------------------------------------------------------------|----------------------------------------------------------------------------------------------------|
|----------------------------------------------------------------------------------------------------|----------------------------------------------------------------------------------------------------|

 Cocher la case Annoncer l'arrivée ou le départ des personnes pour informer l'audience de la réunion de l'arrivée ou du départ de vos participants

| Ces personnes ne doivent pas attendre da | Pourquoi utiliser ceci ? |  |
|------------------------------------------|--------------------------|--|
| Tout le monde (aucune restriction)       | ~                        |  |
| CLes appelants sont admis directement    |                          |  |
| Annoncer l'arrivée ou le départ des pe   | rsonnes                  |  |

٦

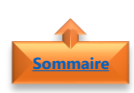

# 3. Choix du présentateur

- Un **présentateur de réunion** a un contrôle total sur la réunion. Il peut :
  - o Partager du contenu,
  - Enregistrer la réunion,
  - Changer ses options,
  - Désactiver le son de certaines personnes,

Nommer en amont **une ou plusieurs** personnes comme « présentateurs » de

o .....

la réunion

| ptions de Réunion Skyp             | ж<br>Э                                                                                                    |                                                |                                                        | >                     |  |  |  |  |
|------------------------------------|----------------------------------------------------------------------------------------------------|------------------------------------------------|--------------------------------------------------------|-----------------------|--|--|--|--|
| Autorisations<br>l'éléphone        | Où voulez-vous vous réunir en ligne ?                                                                                                    |                                                | Maider à choi                                          | sir                   |  |  |  |  |
| Langue d'invitation<br>À propos de | Vouvel espace de reunion (je contr<br>Chaque réunion créée a lieu au sei<br>uniques. Je choisis les personnes a<br>réunion.                                                                       | n d'un nouvel espa<br>dmises et ce qu'ell      | is)<br>ce avec des informatic<br>es peuvent faire pend | ons d'accès<br>ant la |  |  |  |  |
|                                    | O Mon espace de réunion dédié (moi                                                                                                    | O Mon espace de réunion dédié (moins sécurisé) |                                                        |                       |  |  |  |  |
|                                    | Toutes les réunions créées ont lieu au sein du même espace avec les mêmes<br>informations d'accès. Les personnes de mon entreprise peuvent participer à tout<br>moment en tant que présentateurs. |                                                |                                                        |                       |  |  |  |  |
|                                    | Ces personnes ne doivent pas attendre                                                                                                    | dans la salle                                  | Pourquoi utilise                                       | er ceci ?             |  |  |  |  |
|                                    | Tout le monde (aucune restriction)                                                                                                    | ~                                              |                                                        |                       |  |  |  |  |
|                                    | Vies annelants cont arimis directement                                                                                                    |                                                |                                                        |                       |  |  |  |  |
|                                    | Annoncer l'arrivée ou le départ des personnes                                                                                                    |                                                |                                                        |                       |  |  |  |  |
|                                    | Qui est présentateur ?                                                                                                    |                                                |                                                        |                       |  |  |  |  |
|                                    | Toute personne de ma société                                                                                                    | ~ Cho                                          | oisir des présentateurs                                |                       |  |  |  |  |
|                                    | Les présentateurs peuvent partager du contenu et admettre des participants.                                                                                                    |                                                |                                                        |                       |  |  |  |  |
|                                    | Voulez-vous restreindre la participation ?                                                                                                    |                                                |                                                        |                       |  |  |  |  |
|                                    | Désactiver la MI                                                                                                    |                                                |                                                        |                       |  |  |  |  |
|                                    | Désactiver le son pour tous les participants                                                                                                    |                                                |                                                        |                       |  |  |  |  |
|                                    | Bloquer la vidéo des participants                                                                                                    |                                                |                                                        |                       |  |  |  |  |
|                                    | Les présentateurs peuvent partager des contenus audio et vidéo.                                                                                                    |                                                |                                                        |                       |  |  |  |  |
|                                    |                                                                                                    |                                                |                                                        |                       |  |  |  |  |

#### Qui est présentateur ?

| Toute personne de ma société                                            | ~ |
|-------------------------------------------------------------------------|---|
| Seulement moi, l'organisateur de la réunion<br>Personnes que je choisis |   |
| Toute personne de ma société                                            |   |
| Tout le monde (aucune restriction)                                      |   |

| Qui accède directement<br>à la réunion ?          | Description                                                                                                    | Recommandée quand                                                                                                    |
|---------------------------------------------------|----------------------------------------------------------------------------------------------------|----------------------------------------------------------------------------------------------------|
| Seulement moi,<br>l'organisateur de la<br>réunion | <b>Vous seul, en tant</b><br><b>qu'organisateur de la</b><br><b>réunion,</b> disposez<br>d'autorisations de<br>présentateur | Sélectionner cette option quand les<br>participants ne doivent pas<br>interagir avec le contenu de la<br>réunion. Vous pouvez désigner<br>d'autres présentateurs en cours de<br>réunion si vous le souhaitez |
| Toute personne de ma<br>société                   | <b>Tout membre de votre<br/>société</b> peut être<br>présentateur                                                           | Convient aux réunions informelles<br>avec vos collègues, où tous les<br>participants peuvent partager et<br>modifier du contenu                                                                              |

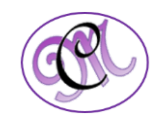

| Tout le monde<br>(aucune restriction) | <b>Toute personne</b> que vous<br>invitez peut-être<br>présentateur       | Sélectionner cette option lorsque<br>vous avez des participants externes<br>et que vous souhaitez qu'ils<br>assument le rôle de présentateur |
|---------------------------------------|---------------------------------------------------------------------------|----------------------------------------------------------------------------------------------------|
| Personnes que je choisis              | Vous et les personnes que<br>vous choisissez pouvez<br>être présentateurs | À utiliser quand vous souhaitez que certaines personnes spécifiques assument le rôle de présentateur                                         |

- Cliquer sur Choisir des présentateurs
- Les personnes invitées à la réunion Outlook seront référencées dans la colonne Participants
- Sélectionner les **personnes** qui devront être présentateurs
- Cliquer sur **Ajouter**, elles apparaîtront dans la colonne **Présentateurs**
- Cliquer sur **OK**

### Choisir des présentateurs

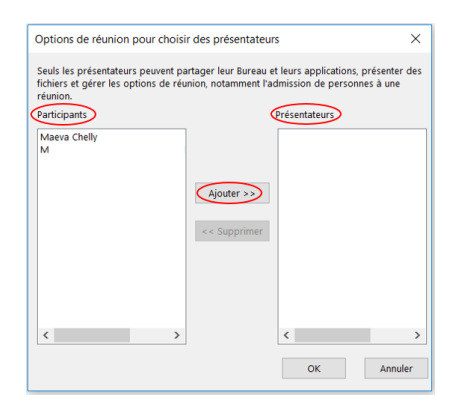

## 4. Limiter le nombre de participants

- Cocher les options appropriées
  - Désactiver la messagerie instantanée
  - Désactiver le **son** pour tous les participants
  - Bloquer la **vidéo** des participants

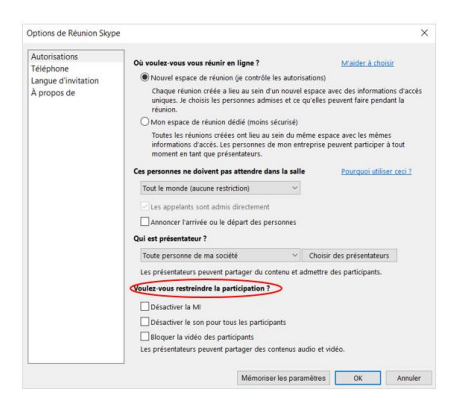

**Remarque** : Ces paramètres ne s'appliquent qu'aux participants. En tant que présentateur, vous pouvez toujours utiliser la fonction audio pendant les réunions et la fonction vidéo

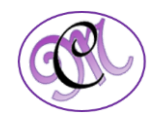

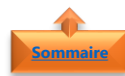

## 5. <u>Téléphone</u>

- En fonction de la configuration de votre
  - **compte** par votre entreprise, les participants peuvent **rejoindre la réunion** en utilisant un **téléphone** plutôt que la fonction audio de leur ordinateur
- Cliquer sur **D'où appellent la plupart des** personnes
- Sélectionner la région à utiliser

| utorisations        | D'où appellent la plupart des personnes ?                                        |
|---------------------|----------------------------------------------------------------------------------|
| Langue d'invitation | France, Paris, ISSY ~                                                            |
| À propos de         | De cette façon, aucun frais d'appel longue distance n'est facturé aux appelants. |
|                     | Vous avez oublié votre code confidentiel de connexion ?                          |
|                     | Obtenir votre code confidentiel                                                  |
|                     | Cette information est également mentionnée dans l'invitation.                    |

Remarque : Cette fonctionnalité permet d'éviter tout frais d'appel longue distance

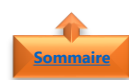

### 6. <u>Code Confidentiel de connexion</u>

La plupart du temps, aucun code confidentiel n'est nécessaire pour participer à une réunion par téléphone

 Le code confidentiel pour accéder à la réunion Skype est mentionnée dans l'invitation

| ID de conférence : 3042751<br>Vous avez oublié votre code confidentiel de connexion ?  Aide |  |
|---------------------------------------------------------------------------------------------|--|
|                                                                                             |  |

Pour participer comme **organisateur** ou **appelant authentifié** 

• Cliquer sur **Obtenir votre code confidentiel** et suivre les instructions

| Autorisations<br>Téléphone         | D'où appellent la plupart des personnes ?                                        |   |
|------------------------------------|----------------------------------------------------------------------------------|---|
| Langue d'invitation<br>À propos de | France, Paris, ISSY                                                              | ~ |
|                                    | De cette façon, aucun frais d'appel longue distance n'est facturé aux appelants. |   |
|                                    | Vous avez oublié votre code confidentiel de connexion ?                          |   |
|                                    | Obtenir votre code confidentiel                                                  |   |
|                                    | Cette information est également mentionnée dans l'invitation.                    |   |

**Remarque** : Se connecter en tant qu'appelant authentifié signifie simplement que la **réunion est sécurisée** et que vous devez être identifié avant de la rejoindre.

Une fois que vous êtes identifié, **votre nom**, plutôt que votre numéro, s'affiche dans la liste des participants

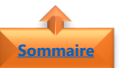

## 4. Ajouter des pièces jointes à une réunion Skype

Ajouter des pièces jointes lors de la planification d'une réunion Skype permet de gagner du temps sur l'ordre du jour

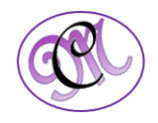

Ω Maeva Chelly «Maeva.Ch nifier une réunion Skype nion Skype 12:45 14:15 lun. 06/02/201 ol 🗌 👻 Cliquer sur Joindre un fichier ou Élément lun. 06/02/2017 - 1 - 1 - 2 - 1 - 3 - 1 - 4 - 1 - 5 - 1 - 6 - 1 - 7 - 1 - 8 - 1 - 9 - 1 - 10 - 1 - 11 - 1 - 12 - 1 - 13 - 1 - 14 - 1 - 15 - 1 - 16 - 1 → Participer à une Réunion Skype Cette réunion est une réunion en ligne organisé Entreprise, l'application dédiée aux communic professionnelles (anciennement appelée Lync). Participer par téléphone +33157757766 (France, Paris, ISSY) +33157757766 (France, Paris, ISSY) Rechercher un numéro local ID de conférence : 3042751 Vous avez oublié votre code

Skype Entreprise - Con... , Office 365 - Personnali... , Gsnap-140924-08207.... 1 MB Tout le monde peut m...

Sélectionner les **pièces jointes** à ajouter •

Dans l'onglet Insérer

Outlook

Remarque : Les pièces jointes qui seront ajouter à partir du Cloud, ne seront pas chargées dans l'invitation tant que la réunion n'aura pas commencé. Le présentateur devra ouvrir la pièce jointe avant de le partager sur son écran

Joint

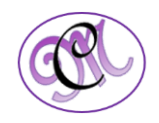